|                                                                                                    | nily Access My Ac                                                                                                    | ccount Contact Us Email History Exit                                                                                                    |  |  |  |  |
|----------------------------------------------------------------------------------------------------|----------------------------------------------------------------------------------------------------|----------------------------------------------------------------------------------------------------|--|--|--|--|
| HomeNew Student<br>Online<br>EnrollmentCalendarCalendarGradebookAttendanceStudent InfoScheduleTest ScoresFee<br>ManagementActivities | Staab (Lang Arts 6 / 01, Period 5)   End of School Year   Dear Parents/ Guardians,   Wow, what a year! To better state that- what a GREAT year! We have covered a lot of material and participated in many fun and exciting projects. We started to develop skills needed for the seventh grade and worked on closing gaps in our education. We made many new friends along the way too.   Each of your children has brought such joy and happiness to the classroom. I was so fortunate to have such a wonderful group of children this past year. I   • Login to Skyward Family Access   • Click on Conferences from the menu on the left side of the screen. | Upcoming Events Calendar   Today, Fri Oct 7, 2022 EdPuzzle: The Persian Empire   Today, Fri Oct 7, 2022 The Phoenicians EdPuzzle   Today, Fri Oct 7, 2022 Oct 3-7   Today, Fri Oct 7, 2022 Image: Contemport of the provided state of the provided state o |  |  |  |  |
| Conferences<br>Academic<br>History<br>Report<br>Card/Attendance<br>Letters<br>Skylert<br>Health Info<br>Login History                | Mrs. Staab's advisory class would like to show our appreciation to the<br>Brentwood crossing guards for always making sure students are safe when<br>walking to and from school daily. There are 6 crossing guards in the district<br>that care for the students from Moore, Elroy, and Middle-High School. Our<br>advisory class would like to create thank you bags to show our gratitude,<br>however we need your help.<br>Please donate the following items:<br>Chips/snacks<br>Drinks(pop, Gatorade, water, etc)<br>Sunscreen/lotions<br>Candles                                                                                                    | 6:00 PM - 8:00 PM<br>Wed Oct 12, 2022<br>No School - Professional Development<br>Day<br>Brentwood Middle/High School<br>Thu Oct 13, 2022<br>Mingo Classic<br>3:00 PM - 6:00 PM<br>Thu Oct 13, 2022                                                                                                    |  |  |  |  |

Skyward Family Access – Scheduling Parent Teacher Conferences

| Fa                                   | amily Access                                                                 |
|--------------------------------------|------------------------------------------------------------------------------|
| Ś K Ý W A R D°                       |                                                                              |
| Home                                 | Conferences                                                                  |
| New Student                          | Scheduled Conferences Report                                                 |
| Online<br>Enrollment                 | Print All Scheduled Conferences for Guardian                                 |
| Calendar                             | Connor (Brentwood Middle/High School) View Scheduled Times   All Conferences |
| Gradebook                            | No conferences are scheduled for this student.                               |
| Attendance                           |                                                                              |
| Student Info                         | Click on All Conterences                                                     |
| Schedule                             |                                                                              |
| Test Scores                          |                                                                              |
| Fee<br>Management                    |                                                                              |
| Activities                           |                                                                              |
| Conferences                          |                                                                              |
| Academic<br>History                  |                                                                              |
| Report<br>Card/Attendance<br>Letters |                                                                              |
| Skylert                              |                                                                              |
| Health Info                          |                                                                              |
| Login History                        |                                                                              |

## Skyward Family Access – Scheduling Parent Teacher Conferences

| Fa                                   | milv Access                                                                  |                                      |                                | s Email History E   |  |  |
|--------------------------------------|------------------------------------------------------------------------------|--------------------------------------|--------------------------------|---------------------|--|--|
| SKYWARD"                             |                                                                              |                                      |                                |                     |  |  |
| Home                                 | Conferences                                                                  |                                      |                                |                     |  |  |
|                                      | Scheduled Conferences Rep                                                    | ort                                  |                                |                     |  |  |
| New Student<br>Online<br>Enrollment  | Print All Scheduled Conference                                               | es for Guardian                      |                                |                     |  |  |
| Calendar                             | Connor (Brentwood Middle/High School) View Scheduled Times   All Conferences |                                      |                                |                     |  |  |
| Gradabook                            | Teacher Conferences                                                          | Status                               | Class                          | Class Building/Room |  |  |
| Attendance                           | Period 1<br>8:00 AM - 8:43 AM                                                | Not Yet Scheduled<br>(Select a Time) | Social Studies 7<br>Mr Caponi  | 324 / 301           |  |  |
| Student Info                         | Period 2<br>8:47 AM - 9:29 AM                                                | Not Yet Scheduled<br>(Select a Time) | Language Arts 7<br>MRS Faust   | 324 / 304           |  |  |
| Schedule                             | Period 3<br>9:33 AM - 10:15 AM                                               | Not Yet Scheduled<br>(Select a Time) | TED 7<br>Joyce                 | 324 / TED           |  |  |
| Test Scores                          | Period 4<br>10:20 AM - 11:06 AM                                              | Not Yet Scheduled<br>(Select a Time) | Physical Education 7<br>Hubsch | 324 / GYM           |  |  |
| Fee<br>Management                    | Period 4<br>10:20 AM - 11:06 AM                                              | Not Yet Scheduled<br>(Select a Time) | Health 7<br>Pavlecic           | 324 / 204           |  |  |
| Activities                           | Period 6<br>11:56 AM - 1:08 PM                                               | Not Yet Scheduled<br>(Select a Time) | Science 7<br>Manolis           | 324 / 208           |  |  |
| Conferences                          | Period 7<br>1:13 PM - 1:57 PM                                                | Not Yet Scheduled (Select a Time)    | Math 7<br>Rogiero              | 324 / 303           |  |  |
| Academic<br>History                  |                                                                              |                                      |                                |                     |  |  |
| Report<br>Card/Attendance<br>Letters | Under the                                                                    | e Status Column click                | on Select a Time.              |                     |  |  |
| Skylert                              |                                                                              |                                      |                                |                     |  |  |
| Health Info                          |                                                                              |                                      |                                |                     |  |  |
| Login History                        |                                                                              |                                      |                                |                     |  |  |

| Schedule a Conference Time with Mr Caponi |                                      |      |           |                          |       |
|-------------------------------------------|--------------------------------------|------|-----------|--------------------------|-------|
|                                           | Fri Nov 11, 2022 12:00 pm - 12:10 pm | Open | Virtual   | Select                   | ^     |
|                                           | Fri Nov 11, 2022 12:10 pm - 12:20 pm | Open | Virtual   | Select                   |       |
|                                           | Fri Nov 11, 2022 12:20 pm - 12:30 pm | Open | Virtual   | Select                   |       |
|                                           | Fri Nov 11, 2022 12:40 pm - 12:50 pm | Оре  | Virtual   | Select                   |       |
|                                           | Fri Nov 11, 2022 12:50 pm - 1:00 pm  | Open | Virtual   | Select                   |       |
|                                           | Fri Nov 11, 2022 1:00 pm - 1:10 pm   | Open | Virtual   | Select                   |       |
|                                           | Fri Nov 11, 2022 1:10 pm - 1:20 pm   | Open | Virtual   | Select                   |       |
|                                           | Fri Nov 11, 2022 1:20 pm - 1:30 pm   | Open | Virtual   | Select                   |       |
|                                           | Fri Nov 11, 2022 1:30 pm - 1:40 pm   | Open | Virtual   | Select                   |       |
|                                           | Fri Nov 11, 2022 1:40 pm - 1:50 pm   | Open | Virtual   | Find a Time Slot for eit | her \ |
|                                           | Fri Nov 11, 2022 1:50 pm - 2:00 pm   | Open | Virtual   |                          |       |
|                                           | Fri Nov 11, 2022 2:10 pm - 2:20 pm   | Open | Virtual   | Select                   |       |
|                                           | Fri Nov 11, 2022 2:20 pm - 2:30 pm   | Open | Virtual   | Select                   |       |
|                                           | Fri Nov 11, 2022 2:30 pm - 2:40 pm   | Open | Virtual   | Select                   |       |
|                                           | Fri Nov 11, 2022 2:40 pm - 2:50 pm   | Open | Virtual   | Select                   |       |
|                                           | Fri Nov 11, 2022 2:50 pm - 3:00 pm   | Open | Victoral  | Select                   |       |
|                                           | Fri Nov 11, 2022 3:10 pm - 3:20 pm   | Ope  | In-Person | Select                   |       |
|                                           | Fri Nov 11, 2022 3:20 pm - 3:30 pm   | Open | In-Person | Select                   |       |
|                                           | Fri Nov 11, 2022 3:30 pm - 3:40 pm   | Open | In-Person | Select                   |       |
|                                           | Fri Nov 11, 2022 3:40 pm - 3:50 pm   | Open | In-Person | Select                   |       |
|                                           | Fri Nov 11, 2022 3:50 pm - 4:00 pm   | Open | In-Person | Select                   |       |
|                                           | Fri Nov 11, 2022 4:00 pm - 4:10 pm   | Open | In-Person | Select                   |       |
|                                           | Fri Nov 11, 2022 4:10 pm - 4:20 pm   | Open | In-Person | Select                   |       |

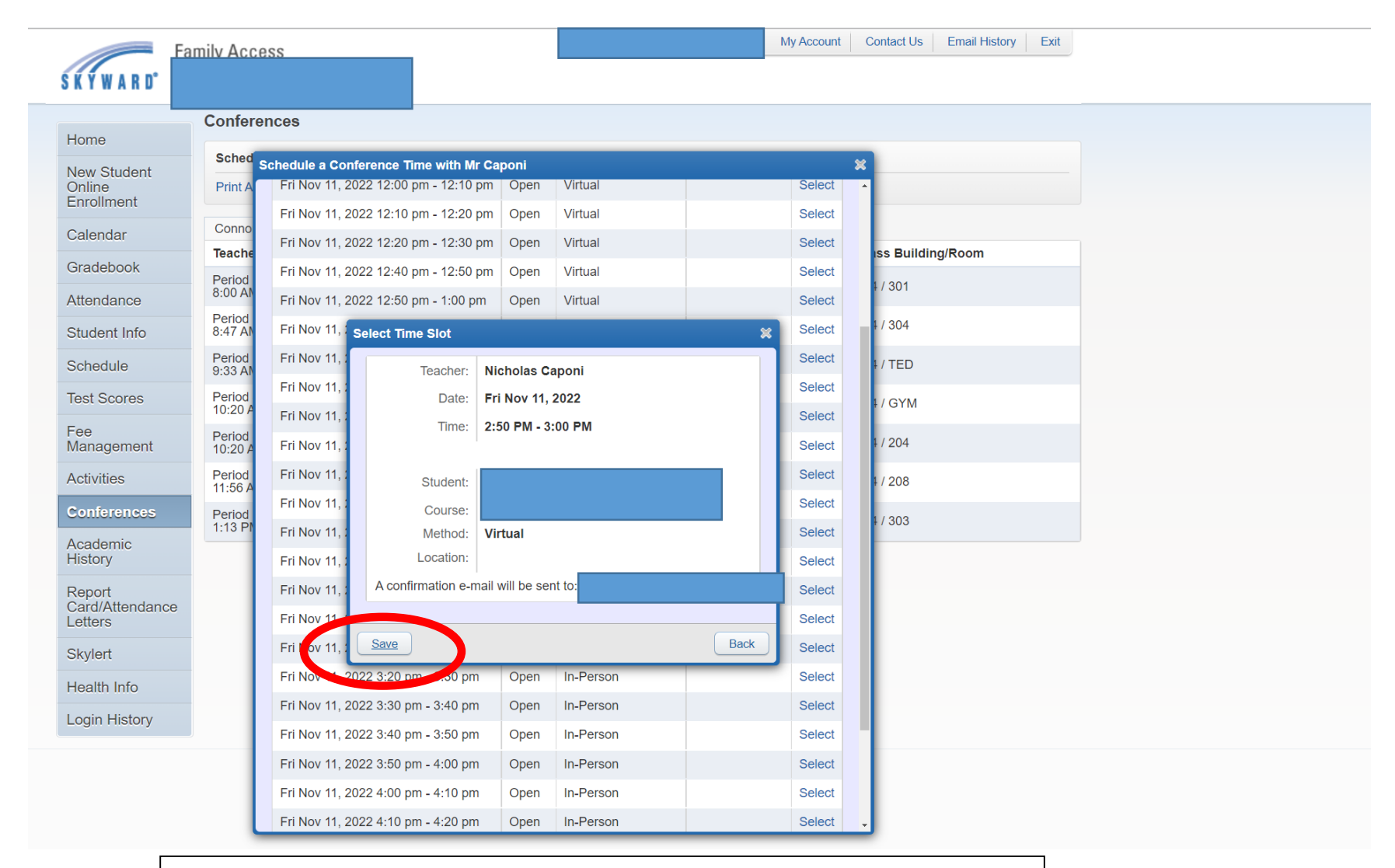

- Click on SAVE on the "Select Time Slot" screen. This will secure your Time Slot.
- Continue this process for each teacher to schedule a conference.